# 令和 4 年分 所得税申告 db システム ~電子申告~

株式会社 アンクル熊本営業所

※処理を始める前に以下内容をご確認ください

- ◆電子署名に用いるカードの用意(税理士用カード/マイナンバーカード等)
- ◆カードを利用するためのドライバー設定 (電子証明書管理ツール等)
- ◆カードリーダーライターの用意
- ◆電子証明書の登録(税理士 P4)
- ◆【共通】【マスタ管理処理】【事務所情報の登録】業務にて税理士の利用者識別番号の登録。
- ◆利用者識別番号の準備(顧問先利用者識別番号は ICS 電子申告処理で代理取得可能です)
- ◆申告書/代理権限証書を作成しておく(所得税申告db 画面内で)

#### 事前準備【電子申告マスターの作成】

## ※顧問先情報の登録業務を使用している場合【F12 顧問先選択】

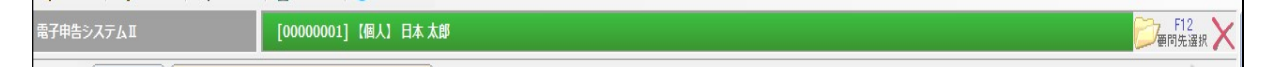

①業務を選択します。

【税務】-【電子申告システムⅡ】-【電子申告】-【電子申告処理】

| 会電子申告 電子申告システム(電子署名クライアントシステム) |   |
|--------------------------------|---|
|                                |   |
|                                | 1 |
| 1. 電子申告処理                      |   |
| 2. 電子申告データ受信メールの自動保存設定         | • |
|                                |   |

②税理士の選択を行います。

| 柷埋士選択                         |                        |                 |      |                                                                                          |
|-------------------------------|------------------------|-----------------|------|------------------------------------------------------------------------------------------|
| 利用者識別番号<br>999999999999999999 | 利用者ID<br>9 99999999999 | 税理士名<br>アンクル 太郎 |      | 《代理人情報選択》<br>下記で選択した情報で申告データを作成します。<br>事務所名<br>○本店<br>税理士法人アンクル太郎・次郎事務所本店<br>○支店         |
|                               |                        |                 |      | 住所<br>• 事務所 所在地(本店)<br>熊本市中央区水前寺公園28-36<br>オン・スクエア水前寺公園<br>• 税理士 連絡先<br>熊本市中央区水前寺公園28-36 |
| 選択                            | 代理申告知                  | 莱効              | 終了   | 電話番号<br>○ 事務所 所在地(本店)<br>006-288-1234<br>○ 税理士 連絡先<br>006-288-0005                       |
|                               | ▲<br>税理士自身             | <br>の申告を行       | う場合等 |                                                                                          |

③顧問先の新規作成/作成済みの場合選択を行います。(作成済の場合、手順④へ)

(顧問先情報未選択)

(顧問先選択)

|                                                        | 基本情報登録                                                                     |
|--------------------------------------------------------|----------------------------------------------------------------------------|
| 表示順序(16) □ - F旗 ・                                      | ● 顧問先名:日本 太郎                                                               |
| 2000 (注入) [11] [15] [15] [15] [15] [15] [15] [15]      | 処理中の顧問先には、業務マスターが割付されていません。                                                |
|                                                        | マスターを作成して顧問先に割り付ける場合は「新規作成」<br>マスターを選択して顧問先に割り付ける場合は「選択」<br>処理を終了する場合は「終了」 |
|                                                        | を選択してください。                                                                 |
|                                                        | 新規作成選択終了                                                                   |
| 選択         新規作成(F12)         処理終了(Esc)         検 栗(F8) |                                                                            |

# ※新規の場合、登録番号(ICS での管理番号)を入力し、『F3 登録』を行います。

| 登録番号    | 1  | 50音      |   |
|---------|----|----------|---|
| 氏名・名称   | N  |          |   |
| 業種区分    | 法人 | 財務マスター種別 | 6 |
| メールアドレス |    |          |   |

### ④基本情報の登録確認(利用者識別番号/関連付けマスター等)を行います。

※顧問先情報の登録業務を使用している場合は顧問先情報の登録業務にて設定を行います。

| F1 F2 F3<br>ヘルプ ログオフ 修正                                                                | <mark>- 15</mark> - 15 - 15 - 15 - 15 - 15 - 15 - 15                                                                                                    | F6 F7 F8<br>テナンス 簡易作成 <b>納税者選択</b> j                                                         | F9 F11 F12<br>重捗状況                                            | End<br>処理終了 🎖                                   |                                                                                                 |
|----------------------------------------------------------------------------------------|----------------------------------------------------------------------------------------------------|----------------------------------------------------------------------------------------------|---------------------------------------------------------------|-------------------------------------------------|-------------------------------------------------------------------------------------------------|
| 登録番号                                                                                   | 0001                                                                                                    | 50音                                                                                          | ニホンタ                                                          |                                                 | 登録件数 11/1000f                                                                                   |
| 氏名・名称                                                                                  | 日本 太郎                                                                                                    |                                                                                              |                                                               |                                                 |                                                                                                 |
| 業種区分                                                                                   | 個人                                                                                                    | 財務マスター種別                                                                                     | 個人                                                            |                                                 |                                                                                                 |
| メールアドレス                                                                                |                                                                                                    |                                                                                              |                                                               |                                                 |                                                                                                 |
| 代理人名                                                                                   | 税理士法人アン                                                                                                    | ノクル太郎・次郎事務所                                                                                  | f 本店 アンクル 🤈                                                   | 太郎                                              | 国税申告処理 [F11]                                                                                    |
| 国税 利用者識別番号                                                                             | 9999-9999-999                                                                                                    | 9-9999 地方税 利用者                                                                               | D 999999999999                                                |                                                 | <u>.</u>                                                                                        |
| メールアドレス                                                                                |                                                                                                    |                                                                                              |                                                               |                                                 | 地方税申告処理 [F12]                                                                                   |
| )業務タイ上ル名の背景(                                                                           | 色が「橙色」の項目は                                                                                                    | 、旧・dbシステムのマ:                                                                                 | マター変更が可能となって                                                  | ています。                                           |                                                                                                 |
| 変更する場合は、「申告<br>)他のマスターに変更する                                                            | 告マスターの変更」ボ<br>る場合は、「顧問先情                                                                                                    | 〈タンを押下してください。<br>『報の登録」業務で変更して                                                               | てください。                                                        |                                                 | 申告マスターの変更                                                                                       |
|                                                                                        | 国税                                                                                                    |                                                                                              |                                                               | 地力                                              | 方 税                                                                                             |
| 利用者識別番号                                                                                | 1111-111-111                                                                                                    | 1 - 1111                                                                                     | 利用者ID                                                         |                                                 |                                                                                                 |
| (暗証番号)                                                                                 | 11111111111                                                                                                    |                                                                                              | る (暗詞                                                         | [番号)                                            | □入力した文字を表示する                                                                                    |
| 確定申告書                                                                                  | 00000001 日本:                                                                                                    | 太郎                                                                                           | 注 / 铅由生=                                                      | ₽                                               |                                                                                                 |
|                                                                                        |                                                                                                    |                                                                                              |                                                               |                                                 |                                                                                                 |
|                                                                                        |                                                                                                    |                                                                                              |                                                               |                                                 |                                                                                                 |
|                                                                                        |                                                                                                    |                                                                                              | 減価償却                                                          | 00000001                                        | 日本 太郎                                                                                           |
| 個人決算書                                                                                  |                                                                                                    | 正得るトーの方                                                                                      | 一 滅価償却                                                        | 00000001                                        | 日本 太郎                                                                                           |
| 個人決算書                                                                                  | <b>^</b>                                                                                                    | 所得 d b = 8 ク                                                                                 | <u><br/>演価償却</u><br>タです。                                      | 00000001                                        | 日本 太郎                                                                                           |
| 個人決算書                                                                                  | 1713 连勃                                                                                                    | 所得db=8ク                                                                                      | <u>滅価償却</u><br>タです。<br>旧システムが                                 | 00000001<br>電子の対象)                              | 日本太郎                                                                                            |
| 個人決算書<br>消費税申告書                                                                        | ■<br>■<br>■<br>■<br>■<br>■<br>■<br>■<br>■<br>■<br>■<br>■<br>■<br>■                                                                                                    | 所得 d b = 8 ク<br>4 ケタの場合、                                                                     | 減価償却       タです。       旧システムが行                                 | 00000001<br>電子の対象と                              | 日本太郎                                                                                            |
| 個人決算書<br>消費税申告書<br>相続税申告書                                                              | ■<br>■<br>■<br>■<br>■<br>■<br>■<br>■<br>■<br>■<br>■<br>■<br>■<br>■                                                                                                    | 所得db=8ク<br>4ケタの場合、<br>申告マスターの                                                                | 液価償却       タです。       旧システムが行う変更より、変                          | 00000001<br>電子の対象と<br>更を行って <sup>1</sup>        | B本太郎<br>となりますので、<br>Fさい。                                                                        |
| 個人決算書<br>消費税申告書<br>相続税申告書<br>贈与税申告書                                                    | 日本     日本     日本     日本     日本     日本     日本     日本     日本     日本     日本     日本     日本     日本     日本     日本     日本     日本     日本                                                                                                        | 所得 d b = 8 ク<br>4 ケタの場合、<br>申告マスターの                                                          | 液価償却       タです。       旧システムが行う変更より、変〕                         | 00000001<br>電子の対象と<br>更を行って <sup>1</sup>        | B本 太郎<br>となりますので、<br>Fさい。                                                                       |
| 個人決算書<br>消費税申告書<br>相続税申告書<br>贈与税申告書<br>財産評価                                            | ・     ・     ・     ・     ・     ・     ・     ・     ・     ・     ・     ・     ・     ・     ・     ・     ・     ・     ・     ・     ・     ・     ・     ・     ・     ・     ・     ・     ・     ・     ・     ・     ・     ・     ・     ・     ・     ・     ・     ・     ・     ・     ・     ・     ・     ・     ・     ・     ・     ・     ・     ・     ・     ・     ・     ・     ・     ・     ・     ・      ・     ・     ・      ・     ・     ・     ・     ・     ・     ・     ・     ・      ・     ・      ・      ・      ・      ・      ・      ・      ・      ・      ・      ・      ・      ・      ・      ・      ・      ・      ・      ・      ・      ・      ・      ・      ・      ・      ・      ・      ・      ・      ・      ・      ・      ・      ・      ・      ・      ・      ・      ・      ・      ・      ・      ・      ・      ・      ・      ・      ・      ・      ・      ・      ・      ・      ・      ・      ・      ・      ・      ・      ・      ・      ・      ・      ・      ・      ・      ・      ・      ・      ・      ・      ・      ・      ・      ・      ・      ・      ・      ・      ・      ・      ・      ・      ・      ・      ・      ・      ・      ・      ・      ・      ・      ・      ・      ・      ・      ・      ・      ・      ・      ・      ・      ・      ・      ・      ・      ・      ・      ・      ・      ・      ・      ・      ・      ・      ・      ・      ・      ・      ・      ・      ・      ・      ・      ・      ・      ・      ・      ・      ・      ・      ・      ・      ・      ・      ・      ・      ・      ・      ・      ・      ・      ・      ・      ・      ・      ・      ・      ・      ・      ・      ・      ・      ・      ・      ・      ・      ・      ・      ・      ・      ・      ・      ・      ・      ・      ・      ・      ・      ・      ・      ・      ・      ・      ・      ・      ・      ・      ・      ・     ・      ・      ・      ・      ・      ・      ・     ・      ・      ・      ・      ・      ・      ・      ・     ・      ・      ・      ・      ・      ・      ・      ・      ・      ・      ・      ・      ・      ・      ・      ・      ・      ・      ・      ・      ・      ・      ・      ・      ・      ・      ・      ・      ・      ・      ・     ・     ・     ・     ・ | 所得 d b = 8 ク<br>4 ケタの場合、<br>申告マスターの                                                          | 滅価償却       タです。       旧システムが行う変更より、変〕                         | 00000001<br>電子の対象と<br>更を行って <sup>1</sup>        | B本 太郎<br>となりますので、<br>Fさい。                                                                       |
| 個人決算書<br>消費税申告書<br>相続税申告書<br>贈与税申告書<br>財産評価<br>合計表                                     | ・     ・     ・     ・     ・     ・     ・     ・     ・     ・     ・     ・     ・     ・     ・     ・     ・     ・     ・     ・     ・     ・     ・     ・     ・     ・     ・     ・     ・     ・     ・     ・     ・     ・     ・     ・     ・     ・     ・     ・     ・     ・     ・     ・     ・     ・     ・     ・     ・     ・     ・     ・     ・     ・      ・     ・      ・     ・      ・      ・      ・      ・      ・      ・      ・      ・      ・      ・      ・      ・      ・      ・      ・      ・      ・      ・      ・      ・      ・      ・      ・      ・      ・      ・      ・      ・      ・      ・      ・      ・      ・      ・      ・      ・      ・      ・      ・      ・      ・      ・      ・      ・      ・      ・      ・      ・      ・      ・      ・      ・      ・      ・      ・      ・      ・      ・      ・      ・      ・      ・      ・      ・      ・      ・      ・      ・      ・      ・      ・      ・      ・      ・      ・      ・      ・      ・      ・      ・      ・      ・      ・      ・      ・      ・      ・      ・      ・      ・      ・      ・      ・      ・      ・      ・      ・      ・      ・      ・      ・      ・      ・      ・      ・      ・      ・      ・      ・      ・      ・      ・      ・      ・      ・      ・      ・      ・      ・      ・      ・      ・      ・      ・      ・      ・      ・      ・      ・      ・      ・      ・      ・      ・      ・      ・      ・      ・      ・      ・      ・      ・      ・      ・      ・      ・      ・      ・      ・      ・      ・      ・      ・      ・      ・      ・      ・      ・       ・       ・       ・       ・       ・       ・       ・       ・       ・        ・       ・       ・       ・       ・       ・       ・       ・       ・       ・       ・       ・       ・        ・        ・        ・         ・         ・                                                                                                    | 所得db=8ク<br>4ケタの場合、<br>申告マスターの<br><sup>旧本 太郎</sup>                                            | 滅価償却       タです。       旧システムが行う変更より、変〕                         | 00000001<br>電子の対象と<br>更を行って「                    | <sup>日本 太郎</sup><br>となりますので、<br>下さい。                                                            |
| 個人決算書<br>消費税申告書<br>相続税申告書<br>贈与税申告書<br>財産評価<br>合計表<br>申請/届出マスター                        | 日本     1     1     1     1     1     1     1     1     1     1     1     1     1     1     1     1     1     1     1     1     1     1     1     1     1     1     1     1     1     1     1     1     1     1     1     1     1     1     1     1     1     1     1     1     1     1     1     1     1     1     1     1     1     1     1     1     1     1     1     1     1     1     1     1     1     1     1     1     1     1     1     1     1     1     1     1     1     1     1     1     1     1     1     1     1     1     1     1     1     1     1     1     1     1     1     1     1     1     1     1     1     1     1     1     1     1     1     1     1     1     1     1     1     1     1     1     1     1     1     1     1     1     1     1     1     1     1     1     1     1     1     1     1     1     1     1     1     1     1     1     1     1     1     1     1     1     1     1     1     1     1     1     1     1     1     1     1     1     1     1     1     1     1     1     1     1     1     1     1     1     1     1     1     1     1     1     1     1     1     1     1     1     1     1     1     1     1     1     1     1     1     1     1     1     1     1     1     1     1     1     1     1     1     1     1     1     1     1     1     1     1     1     1     1     1     1     1     1     1     1     1     1     1     1     1     1     1     1     1     1     1     1     1     1     1     1     1     1     1     1     1     1     1     1     1     1     1     1     1     1     1     1     1     1     1     1     1     1     1     1     1     1     1     1     1     1     1     1     1     1     1     1     1     1     1     1     1     1     1     1     1     1     1     1     1     1     1     1     1     1     1     1     1     1     1     1     1     1     1     1     1     1     1     1     1     1     1     1     1     1     1     1     1     1     1     1     1     1     1     1     1     1     1     1     1     1     1     1     1     1     1     1     1     1     1     1     1     1     1   | 所得db=8ク<br>4ケタの場合、<br>申告マスターの<br><sup>11日本 太郎</sup>                                          | 減価償却       タです。       旧システムが行う変更より、変〕                         | 00000001<br>電子の対象と<br>更を行って「                    | B本 太郎<br>となりますので、<br>下さい。                                                                       |
| 個人決算書<br>消費税申告書<br>相続税申告書<br>贈与税申告書<br>財産評価<br>合計表<br>申請/届出マスター<br>約                   | 月7詳達動     1000 0001 日     1 000 0001 日     1 0 000 0001 日     1 0 0 0 0 0 0 0 0 0 0 0 0 0 0 0 0 0                                                                                                    | 所得db=8ク<br>4ケタの場合、<br>申告マスターの<br><sup>11日本 太郎</sup>                                          | 減価償却       タです。       旧システムが行う変更より、変〕                         | 00000001<br>電子の対象と<br>更を行って「                    | 日本 太郎 となりますので、 下さい。 利用者情報ファイル未取得                                                                |
| 個人決算書<br>消費税申告書<br>相続税申告書<br>贈与税申告書<br>財産評価<br>合計表<br>申請/届出マスター<br>給<br>個人決算書          | 野森連動<br>00000001 日7<br>0001 日7<br>0001 日7<br>0001 日7<br>0001 日7<br>0001 日7<br>5を複数関連作                                                                                                    | 所得db=8ク<br>4ケタの場合、<br>申告マスターの<br><sup>11日本 太郎</sup><br><sup>太郎</sup>                         | 滅価償却       タです。       旧システムが行う変更より、変〕                         | 00000001<br>電子の対象と<br>更を行って「                    | 日本 太郎 となりますので、 下さい。 利用者情報ファイル未取得                                                                |
| 個人決算書<br>消費税申告書<br>相続税申告書<br>贈与税申告書<br>財産評価<br>合計表<br>申請/届出マスター<br>給<br>月<br>個人決算書     |                                                                                                    | 所得db=8ク<br>4ケタの場合、<br>申告マスターの<br><sup>1日本 太郎</sup><br><sup>太郎</sup>                          | 滅価償却       ・夕です。       旧システムが行う変更より、変〕       、                | 00000001<br>電子の対象と<br>更を行って<br><sup>ジボックス</sup> | <ul> <li>日本 太郎</li> <li>となりますので、</li> <li>下さい。</li> <li>利用者情報ファイル未取得</li> <li>各種登録関係</li> </ul> |
| 個人決算書<br>消費税申告書<br>相続税申告書<br>贈与税申告書<br>財産評価<br>合計表<br>申請/届出マスター<br>約<br>個人決算書<br>(顧問先情 |                                                                                                    | 所得db=8ク<br>4ケタの場合、<br>申告マスターの<br><sup>11日本 太郎</sup><br><sup>太郎</sup><br>すけも可能です。<br>)行って下さい。 | 滅価償却       ・夕です。       旧システムが行う変更より、変       ・       ・       ・ | 00000001<br>電子の対象と<br>更を行って<br><sup>ジボックス</sup> | <ul> <li>日本 太郎</li> <li>となりますので、</li> <li>下さい。</li> <li>利用者情報ファイル未取得</li> <li>各種登録関係</li> </ul> |

同画面から行えるその他処理について

【F9 進捗状況】 PC内の電子申告データがどのような状態か抽出確認/印刷が出来ます。

| 進捗状況検索                                                                                                    |                                                                                                    |
|----------------------------------------------------------------------------------------------------|----------------------------------------------------------------------------------------------------|
| 会社コード/業種区分(法人/個人)       会社コード:     ~       マ 法人     マ 個人       一括     「一括登録演み       1     「一括登録演み       1     大整       マ 署名可能     ア 送信可能       マ 署名可能     ア 送信可能                                                                               | 更新日<br>□2023/01/27 • □2023/01/27 •<br>年度(年分)<br>↓カカ例:<br>法人税:20年3月の場合(20)<br>所得税:20年分の場合(20)                                                    |
| <ul> <li>▼ 4-0.1 &gt; ▼ 2001 ) -</li> <li>■ 同枕</li> <li>□ (違無特別法人税</li> <li>□ 所得税</li> <li>□ 消費税</li> <li>□ 宿邊税</li> <li>□ 宿邉税</li> <li>□ 申請・届出</li> <li>□ 申請・届出</li> <li>□ 許術・留出</li> </ul>                                                   | <ul> <li>□ 地方税</li> <li>□ 部道府県民税·事業税</li> <li>□ 市町村民税</li> <li>□ 固定資産税(償却資産)</li> <li>□ 個人住民税(特別徴収)</li> <li>□ 電素所税</li> <li>□ 申請·届出</li> </ul> |
| <ul> <li>□ は人税選択(地方税6含む)</li> <li>□ 確定・中間申告書</li> <li>□ 予定申告書</li> <li>□ 汚算事業年度予納申告</li> <li>□ 汚算事業年度予納見び清算確定申告</li> <li>□ 反残余財産分配等予納及び清算確定申告</li> <li>□ 欠凭金繰戻し還付請求/更正の請求</li> <li>□ 電子データの追加送信(国税-法人税)</li> <li>□ ロイメージ添付書類(法人税申告)</li> </ul> | 進捗表示 戻る                                                                                                    |

【各種登録関係】

証明書登録/暗証番号変更等の作業ができます。

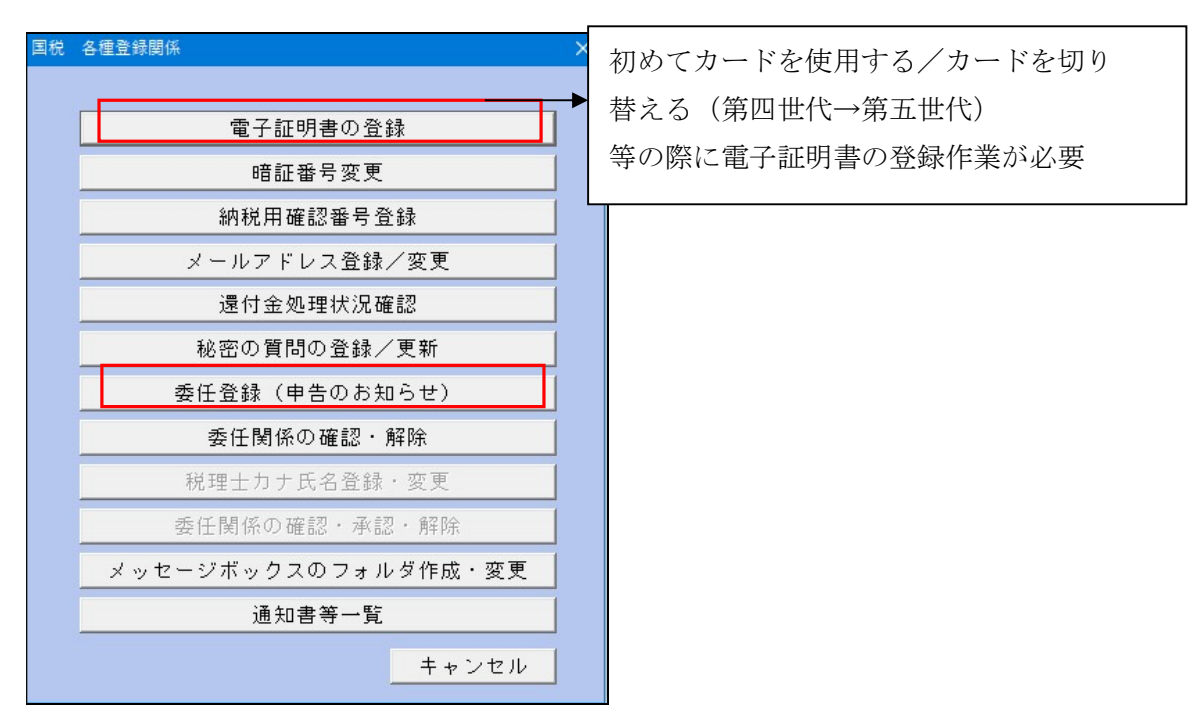

※メッセージボックス強化に伴う、個人メッセージボックス転送設定を行っていない場合。

1-E-TAX HP 内メッセージボックスに税理士でログイン

2-『税理士カナ氏名の登録変更』を行います。

3-委任登録(申告のお知らせ)

4-メッセージボックスの確認

5-E-TAX HP 内メッセージボックスに税理士でログイン

6-『委任関係の確認・承認・解除』を行います。

# 帳票の電子化 2通りの方法で電子化できます。

# ① -1 所得税申告db 画面上部『電子申告データ作成』より

| ☞所得税申告 [00000001] 日本 太郎 |       |                   |                | 4年分 日                        | 確定                                  |                   |                    |                   |                 |
|-------------------------|-------|-------------------|----------------|------------------------------|-------------------------------------|-------------------|--------------------|-------------------|-----------------|
| ファイル( <u>E</u> )        | 表示(⊻) | ウィンドウ( <u>W</u> ) | 基本情報( <u>B</u> | 電子申告作成( <u>S</u> )<br>電子申告デー | 取込処理( <u>l</u> )<br>夕作成( <u>E</u> ) | 国税納付書( <u>E</u> ) | データロック( <u>D</u> ) | オプション( <u>O</u> ) | ヘルプ( <u>H</u> ) |

#### ① -2 作成する帳票/税理士の選択

| 電 | 子申告データ作成                                                     | ×                                    |
|---|--------------------------------------------------------------|--------------------------------------|
|   | <ul> <li>✓所得税及び復興特別所得税申告</li> <li>✓税務代理権限証書</li> </ul>       | 代理人情報<br>国税利用者識別番号:99999999999999999 |
|   | ■税理士法第33条の2第1項に規定する添付                                        | 氏名又は名称 :アンクル 太郎                      |
|   | ■税理士法第33条の2第2項に規定する添付                                        | 電話番号 : 096-288-1234                  |
|   | <ul> <li>国外財産調書</li> <li>税務代理権限証書</li> <li>財産債務調書</li> </ul> | 住所 :熊本市中央区水前寺公園28-36オン・スクエア水前        |
|   | ■税務代理権限証書 ■純損失の金額の繰戻しによる所得税の還付                               | 税理土選択                                |
|   | □税務代理権限証書<br>〒子(e-Tax)通知区分<br>□加算税 □予定納税                     | □署名・送信の一括処理対象とする 作成 キャンセル            |

① -3 メッセージを確認します。 手順③へ

| 所得税申 | 告 X X X X X X X X X X X X X X X X X X X |  |
|------|-----------------------------------------|--|
| 1    | 電子申告データ作成を完了しました。                       |  |
|      |                                         |  |
|      |                                         |  |
|      |                                         |  |
|      |                                         |  |
|      |                                         |  |
|      |                                         |  |
|      | OK                                      |  |

| L | (作成・確認・署名・送信)<br>メッセージボックス                                                                                                    |               | \$\$于辛专Ⅰ(其代)                                                                                         |          |         | 送信データ連動<br>イメージ添付書類 | 送信データ連動<br>追加送信 | · ● 票確認<br>著名/法信 |
|---|----------------------------------------------------------------------------------------------------|---------------|----------------------------------------------------------------------------------------------------|----------|---------|---------------------|-----------------|------------------|
|   | - 48.00<br>シャビ 57.0-34.8 年<br>シャビ 57.0-34.8 年<br>メタム 2014年2014<br>- 体展 45.014<br>- 体展 45.014<br>- 体展 45.014<br>- 体長 45.014<br>- 体長 45.014<br>- 本45.014<br>- 本45.01 | iêki8 / ≎ki6k | 校員 満駅<br>■人作 ■次時時刻(法人校<br>□万時秋 □清朝秋<br>■学校 □時秋<br>■学校 □ 単時<br>個出<br>■付け情報登録依頼<br>■計け情報登録依頼<br>■<br>■ | ()<br>次へ | 人童号 署名款 | <b>状场</b>           | 更新日             | —15 W(38)        |
|   | (利)                                                                                                    | 用者識別番号取得の<br> | ため)開始届                                                                                               |          |         |                     |                 |                  |

② -1 電子申告業務内『国税申告処理』より『新規作成』『所得税』を選択します。

② -2 年度を選択します。(複数個人決算書を関連付けている場合、作成するか選択します)

| 豊切                  |                    |               |       |    |
|---------------------|--------------------|---------------|-------|----|
| 所得税                 |                    |               |       |    |
| 通知                  |                    | 期間(期間を選択」で下さ  | 2)    |    |
| 1至7月<br>高月1日日午月日 李岛 | . A.T.             | 「新聞で選択して下さい」  |       |    |
|                     | , — <del>Л</del> 2 | 4年度力          |       |    |
|                     |                    |               |       |    |
|                     |                    |               |       |    |
|                     |                    |               |       |    |
|                     |                    |               |       |    |
|                     |                    |               |       |    |
|                     |                    |               |       |    |
|                     |                    |               |       |    |
|                     |                    |               |       |    |
|                     |                    |               |       |    |
| 剘                   | I間を変更する場・          | 合は、期間をクリックしてく | ださい。  |    |
|                     |                    |               |       |    |
|                     |                    |               |       |    |
|                     |                    |               |       |    |
|                     |                    |               |       |    |
|                     |                    |               |       |    |
|                     |                    |               |       |    |
|                     |                    |               |       |    |
|                     |                    |               |       |    |
|                     |                    |               | キャンセル | 次へ |
|                     |                    |               |       |    |

②-3 申告種別を選択します

| 選択    |      |       |    |
|-------|------|-------|----|
| 所得税   |      |       |    |
|       |      |       |    |
|       |      |       |    |
|       | (    |       |    |
| 申告の種別 | 確定申告 | <br>~ |    |
|       |      |       |    |
|       |      |       |    |
|       |      |       |    |
|       |      |       |    |
|       |      |       |    |
|       |      |       |    |
|       |      |       |    |
|       |      |       |    |
|       |      |       |    |
|       |      |       |    |
|       |      | キャンセル | 次へ |

②-4 内容を確認します。

| データ作成確認    |                                  |       |        |
|------------|----------------------------------|-------|--------|
| 《 税目:所得税 》 | 申告データ作成を行います                     |       |        |
| 作成する申告データの | 基本情報は下記の通りです                     |       |        |
| 利用者識別番号:   | 111111111111111                  |       |        |
| 納税者名:      | 日本 太郎                            |       |        |
| 住所:        | 熊本市中央区水前寺公園28-36                 |       |        |
| 年分:        | 4年                               |       |        |
| 提出先:       | 熊本西                              |       |        |
|            |                                  |       |        |
| 代理人情報      |                                  |       |        |
| 利用者識別番号:   | 999999999999999999               |       |        |
| 代理人名:      | 税理士法人アンクル太郎・次郎事務所 本店 アン<br>クル 太郎 |       |        |
| 住所:        | 熊本市中央区水前寺公園28-36オン・スクエア水<br>前寺公園 |       |        |
|            |                                  |       | 100.07 |
|            |                                  | キャンセル | 催認     |

②-5 作成する帳票/税理士を選択確認します。

| 電 | 子申告データ作成                                             |                   |                       |              | × |
|---|------------------------------------------------------|-------------------|-----------------------|--------------|---|
|   | <ul> <li>所得税及び復興特別所得税申告</li> <li>税務代理権限証書</li> </ul> | 代理人情報<br>国税利用者識別番 | 弓 : 99999999999999999 |              |   |
|   | <del>- 税理士法第33条の2第1項に規定する</del> 添付書面                 | 氏名又は名称            | :アンクル 太郎              |              |   |
|   | _ 税理士法第33条の2第2項に規定する添付書面                             | 電話番号              | : 096-288-1234        |              |   |
|   | ■国外財産調書                                              | 住所                | :熊本市中央区水前寺公園28        | -36オン・スクエア水前 |   |
|   | 税務代理権限証書                                             |                   |                       |              |   |
|   | 財産債務調書                                               |                   |                       |              |   |
|   | 税務代理権限証書                                             |                   |                       |              |   |
|   | 純損失の金額の練戻しによる所得税の遠付請求                                |                   |                       |              |   |
|   |                                                      |                   |                       |              |   |
|   | 电丁(effax)通和区力<br>□加質段 □ 予定納税                         | □署名・送信の一括         |                       |              |   |
| ļ |                                                      |                   |                       | 作成キャンセル      |   |

②-6 メッセージを確認します。

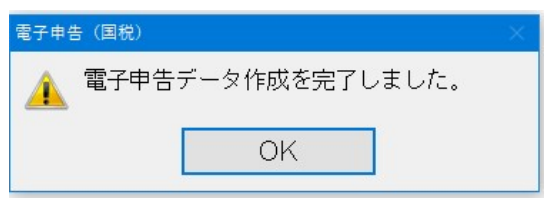

電子化された申告書を選択し確認します。 手順③へ

| 22(1)2(1) (C/(4) (C/22(1)     |                           |                                                       |                                    |              |                                       |               |                    |                       |          |        |
|-------------------------------|---------------------------|-------------------------------------------------------|------------------------------------|--------------|---------------------------------------|---------------|--------------------|-----------------------|----------|--------|
| メインメニュー                       | [0001] 日本 太郎              |                                                       |                                    |              | 1 1 1 1 1 1 1 1 1 1 1 1 1 1 1 1 1 1 1 | 1 📂 7445 8    | F示 納稅者還択(          | 8) 地方积(F12)           | 処理終了(END | ) ログオフ |
| 基本処理                          | 中告·申請等作成済。<br>各校目の中告·申請書等 | み一覧及び状態<br>の作成状態及び結果を表示しています。 「一覧表示のタイトル部分をアウスでクリックする | る事で並び替えが可能(Shittキーを押しながらクリックすると複合) | .た並び替えが可能>」  |                                       |               |                    |                       |          |        |
| 新規作成<br>(作成·確認·署名·送信)         |                           |                                                       |                                    |              |                                       | _             |                    |                       |          |        |
| メッセージボックス<br>一覧画面             | 申告データ作成一覧及び状態             | R                                                     |                                    |              |                                       | 1             | 4月戸 り連載<br>メージ添付書類 | 追加送信                  | 署名       | /送信    |
| 保存済み<br>メッセージの一覧表示            | 各税目 /<br>申告所得税            | 手統名称<br>所得税及び復興特別所得税申告_令和4.確定                         | 中告区分<br>確定                         | 申告年度<br>04年分 | 個人番号<br>  <i>2</i>                    | 署名数 (計<br>0 署 | 態<br>名可能           | 更新日<br>23/01/27 14:34 | 一括       | 報告書    |
| 18 44 (5 16 Yes) 1/2 D yes 12 |                           |                                                       |                                    |              |                                       |               |                    |                       |          |        |

③電子化帳票のイメージ添付・確認(表示)・電子署名・電子送信を行います。

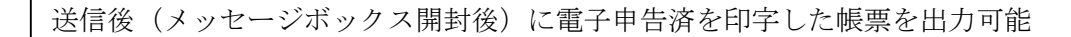

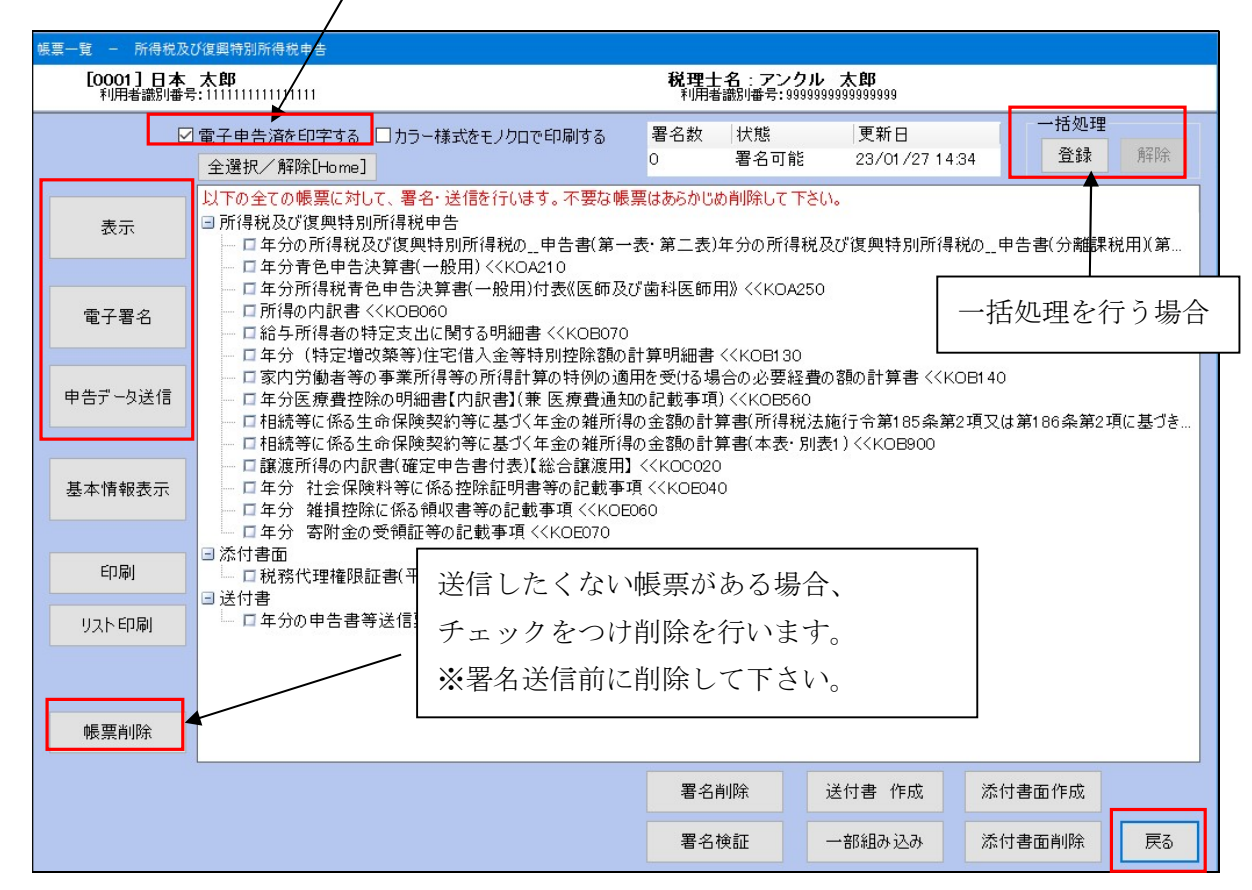

#### (イメージ添付について)

所得税申告データに PDF 形式のファイルを添付して送信出来ます。

イメージにて添付可能な帳票かをお確かめの上、添付を行って下さい。

| אלטאב-                | [0001] 日本 太郎               |                                                         |                                 |              | ) an 👂                | 7 71135 表示 約        | 税者選択[F8]    | 地方税[F12]        | 処理終了[END]         | ログオフ        |
|-----------------------|----------------------------|---------------------------------------------------------|---------------------------------|--------------|-----------------------|---------------------|-------------|-----------------|-------------------|-------------|
| 基本処理                  | 申告・申請等作成済み<br>各税目の申告・申請書等の | ー 世友び状態<br>作成状態及び結果を表示しています。 「一覧表示のタイトル部分をマウスでクリックする事で並 | び替えが可能(Shirtキーを押しながらクリックすると検合し; | た並び替えが可能)」   |                       |                     |             |                 |                   |             |
| 新現作成<br>(作成·確認·署名·送信) |                            |                                                         |                                 |              |                       |                     |             |                 |                   |             |
| メッセージボックス<br>一覧画面     | 申告データ作成一覧及び状態              |                                                         |                                 |              |                       | 送信デー・イメージ添          | 9.建動<br>付書類 | E信データ連動<br>追加送信 | 戦 <u>票</u><br>署名/ | (確認)<br>/送信 |
| 保存済み<br>メッセージの一覧表示    | 各税目<br>申告所得税               | 手統名称<br>所得税及び復興特別所得税申告。令和4.確定                           | 申告区分<br>確定                      | 申告年度<br>04年分 | 個人錄号 署4<br><u> </u> 0 | 教 <u>決部</u><br>署名可能 | 23/0        | 日<br>1/27 14:34 | 一括                | 報告書         |

| イメージ   |                                                                                                    |                                                                                                    |                                                                                                  |                                                    |                                        | >                |
|--------|----------------------------------------------------------------------------------------------------|----------------------------------------------------------------------------------------------------|--------------------------------------------------------------------------------------------------|----------------------------------------------------|----------------------------------------|------------------|
| 2      | アイル名                                                                                                    | 名称                                                                                                    |                                                                                                  | 備考                                                 |                                        |                  |
| 添<br>た | <ul> <li>1 メニシノア</li> <li>1 可能なデータ用</li> <li>1136ファイルはデ</li> <li>140ファイルは汚</li> <li>180万ぷが付書</li> <li>180万ぷが付書</li> <li>180万ぷが付書</li> <li>180万ぷが付書</li> <li>190ぷが付書</li> <li>190ぷが付書</li> <li>190ぷが付書</li> <li>190ぷが付書</li> </ul> | 今かとなりする。<br>会計898まで添付することは<br>気のサイズの約1.4億<br>御は添付することは<br>外掲数や勘定社目内値<br>と思えなるなど手続い<br>まこちらからご確認。<br>ま、中告書や申請・1 | みとなります。<br>認です。<br>となります。<br>できません。<br>省略できる第三者。<br>名書等の電子デー<br>きの特性上、書面<br>ください。 条件の<br>音出の「送信業 | 音作成の流付書<br>- 9により提出<br>5提出が必要な<br>可能な書類<br>(新送付書)」 | 類<br>が可能な添付す<br>書類<br>に記載してくえ<br>キャンセル | き類<br>とさい。<br>0K |

④-1【表示】送信される帳票確認が出来ます。(必ず行って下さい)

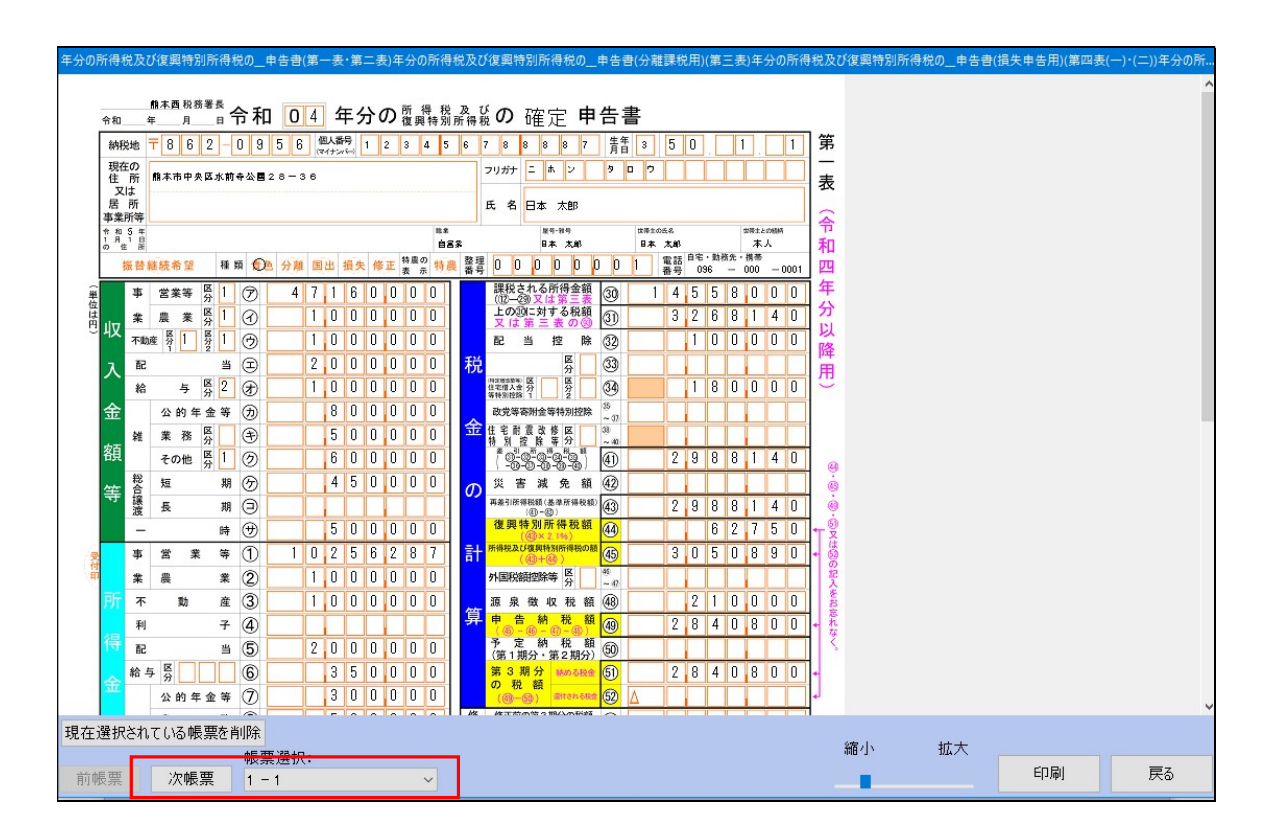

④・2 電子署名を行います。【電子署名】を選択して下さい。※税理士添付書面を作成している場合、下記選択画面を表示します。

| 電子署名                                                                                  |    |
|---------------------------------------------------------------------------------------|----|
|                                                                                       |    |
| 署名データ選択                                                                               |    |
| 申告データに電子署名すると、申告データと税理士添付<br>合わせて署名されます。<br>個別に署名する場合は、税理士添付書面に署名後、申<br>データに署名してください。 | 書面 |
| ●申告データ                                                                                |    |
| 〇税理士添付書面                                                                              |    |
| 選択キャンセル                                                                               |    |

④-3 デバイス、認証局サービス名(カード)の選択をします。

| ICS電子申告システム                   |      |
|-------------------------------|------|
| 電子証明書の選択<br>電子証明書の選択を行ってください。 |      |
| 電子署名を押印する電子証明書を選択してください       |      |
| デバイス ICカード 〜                  |      |
| 認証局サービス名の選択                   |      |
| 認証局サービス名 日税連 税理士用電子証明書 🗸 🗸    |      |
|                               |      |
|                               |      |
| < 戻る(B) 次へ(N) > キャ            | ヤンセル |

# ④-4 暗証番号(PIN)を入力します。

| Windows<br>スマー | : セキュリティ<br>ト カード |          | × |
|----------------|-------------------|----------|---|
| 暗怪番            | 号 (PIN) を入力してください |          |   |
|                | PIN               |          |   |
|                | 詳細についてはここをクリ      | ックしてください |   |
| 1000           | ОК                | キャンセル    |   |

#### ④-5 電子証明書の確認します

| フィールド     | (應                                                                                                    |  |
|-----------|----------------------------------------------------------------------------------------------------|--|
| バージョン     |                                                                                                    |  |
| シリアル番号    | a strandbar                                                                                                    |  |
| 発行先       |                                                                                                    |  |
| 発行者       | the second second second second second second second second second second second second second second second se                                                                                                    |  |
| 有対対邦限の開始台 | and the second second se |  |
| 有効期限の終了   |                                                                                                    |  |
|           |                                                                                                    |  |

④-6 メッセージの確認します

| 電子申告(国税)                       | 83 |
|--------------------------------|----|
| ● 指定された電子証明書で署名押印しました。<br>● ○K |    |

④-7 電子署名済データを電子送信します。【申告データ送信】を選択します。

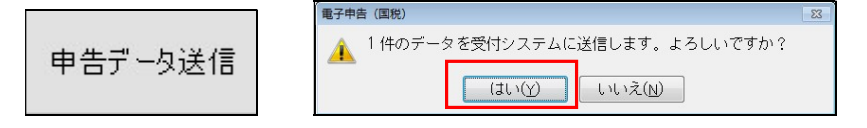

④-8 送信する利用者識別番号でログオンを行います。(代理送信の場合税理士です)
 ログイン後、送信作業が行われます。

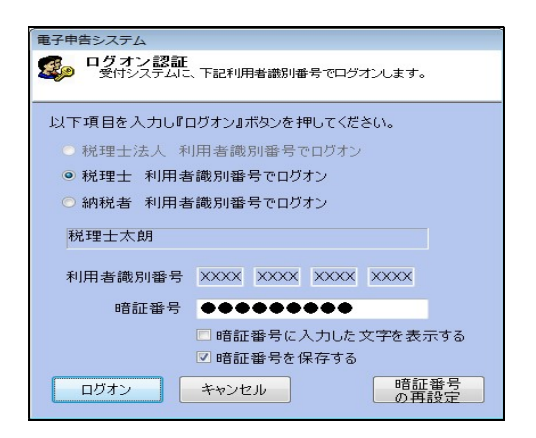

④-9 送信後即時通知を表示します。以上で送信完了です。

当画面(個別送信の場合)もしくは次項方法より受信通知(メッセージ)を確認します。

| or roece.                            |                                                                          |                                                                                                    |                                         |                                         |                                                |                                |
|--------------------------------------|--------------------------------------------------------------------------|----------------------------------------------------------------------------------------------------|-----------------------------------------|-----------------------------------------|------------------------------------------------|--------------------------------|
|                                      |                                                                          | メッセ                                                                                                    | シジ内容表示                                  |                                         |                                                |                                |
| 以下の送信デ<br>ページの「メッセ<br>かを必ずご確認<br>このj | ータは現在審査中です。審査者<br>2ージボックスの確認」やe-Tax<br>忍ください。(審査結果により正<br>通知は再表示できませんので、 | 信果は、メッセージボックスに格納されます<br>ソフト、あるいはお使いのソフトから正常に<br>第に売り付けられない場合がありますので<br>ださい。)<br>必要に応じて、印刷又は保存を行ってくだ                                                                                                    | 。e-Taxホーム<br>受信されている<br>で、必ずご確認く<br>さい。 | <sup>メール詳細</sup><br>メール詳細<br>送信されたデータをラ | け付けました。なお、後日、内容の確認のため、                         | ↓<br>担当職員からご連絡させていただく場合が       |
|                                      | 所得税及び復興特別所得                                                              | 税申告 _平成29_確定(4)                                                                                                    |                                         | ありますので、ご了須                              | ください。                                          |                                |
|                                      | 利用者歲別番号(送信<br>者)                                                         | (*1010 SET 1980)                                                                                                    |                                         |                                         |                                                |                                |
|                                      | 受付日時                                                                     | 2019/10/30 14:47:56                                                                                                    | 1                                       | 提出先                                     | 會 _ ™ 税務署                                      | 1                              |
|                                      | 受付ファイル名                                                                  | RK00010.xtx                                                                                                    |                                         | 利用者識別番号                                 | 1443251802106086                               |                                |
|                                      | 1444 B                                                                   |                                                                                                    | 1                                       | 氏名又は名称                                  | 電子申告個人                                         |                                |
|                                      | 变何雷亏                                                                     | Service and Service Service Se |                                         | 受付番号                                    | 2010 45 14 46 4813                             |                                |
|                                      | エラー情報                                                                    |                                                                                                    |                                         | 受付日時                                    | 2019/03/15 16:29:50                            |                                |
|                                      |                                                                          |                                                                                                    | 5. E                                    | 年分                                      | 平成29年分                                         |                                |
|                                      |                                                                          |                                                                                                    |                                         | 種目                                      | 所得税及び復興特別所得税                                   |                                |
|                                      |                                                                          |                                                                                                    |                                         | 所得金額                                    | 6.900.000 P                                    |                                |
|                                      |                                                                          |                                                                                                    |                                         | 申告納税額 納める                               | 脱金 178,800 円                                   |                                |
|                                      |                                                                          |                                                                                                    |                                         | 中告納税額 還付さ<br>税金                         | nő                                             |                                |
|                                      |                                                                          |                                                                                                    |                                         |                                         | HUBH2751:ダイレクト納付、ATMやイン<br>ターネットバンキング等による電子納税。 |                                |
| 保存                                   | 印刷                                                                       |                                                                                                    | 1905                                    |                                         | クシュード(注付書画面 本<br>XML影会)                        | 日期 保存 1月25<br>法信 ○納竹竹業税出力 署名相互 |

⑤-1 メッセージボックスの確認を行います。

| ファイル(F) 表示(V) ヘルプ(H)  |                                                                             |
|-----------------------|-----------------------------------------------------------------------------|
| メインメニュー               | [0001] 日本 太郎                                                                |
| 基本処理                  | 申告・申請等作成済み一覧及び状態<br>各税目の申告・申請書等の作成状態及び結果を表示しています。「一覧表示のタイトル部分をマウスでクリックする事でき |
| 新規作成<br>(作成·確認·署名·送信) |                                                                             |
| メッセージボックス<br>一覧画面     | 申告データ作成一覧及び状態                                                               |
| 保在済み                  | 各税目 / 手続名称<br>由生所得税 所得税及财准网络副所得税由告 全和4 確定                                   |
| メッセージの一覧表示            | L D 11440 1114400 12 21 11 10 10 10 10 10 10 10 10 10 10 10 10              |
| 還付金処理状況確認             |                                                                             |
| 特殊処理                  |                                                                             |
| 一括署名処理                |                                                                             |
| 一括送信処理                |                                                                             |
| 申告データ表示設定             |                                                                             |
| 印刷処理                  |                                                                             |
| 申告・申請データ削除            |                                                                             |
| オプション<br>(データ切り出し等)   |                                                                             |
| 開始届 新規/変更             |                                                                             |

⑤-2 下記画面は『認証』を選択します。 ※法人申告の場合『スキップ』可です。

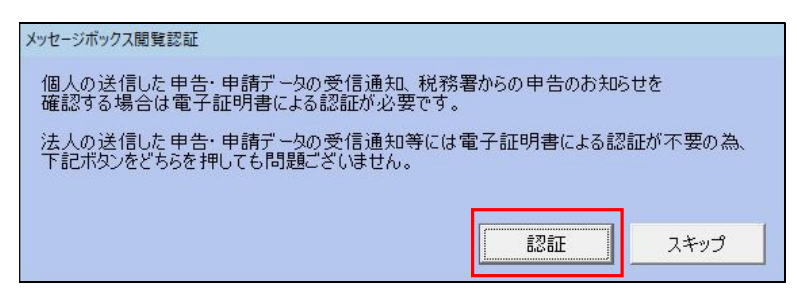

⑤-3 電子証明書の種類を選択します。選択後、暗証番号(PINコード)を入力します。

| 電子証明書の選択                                                                                                 | メッセージボックス閲覧申請                                                                                                    |  |  |
|----------------------------------------------------------------------------------------------------|----------------------------------------------------------------------------------------------------|--|--|
| ご利用になる電子証明書を選んでください。                                                                                     | 電子署名に使用する電子証明書が格納されている媒体(ICカード、又はICカード以外の媒体)を選択してください。                                                                         |  |  |
|                                                                                                    | カードタイプの電子証明書 カードタイプ以外の電子証明書                                                                                                    |  |  |
| マイナンバーカード以外の電子証明書をご利用になる場合はこちら                                                                           | 使用するICカードをICカードリーダライタにセットのうえ、電子署名に使用する電子証明<br>書を発行した認証局サービス名を選択し、「申請」ボタンを押してください。パスワードの<br>人力画面が表示されますので、電子証明書のパスワードを入力してください。 |  |  |
| マイナンパーカードをご利用になる場合はこちら                                                                                   | 認証局サービス名 日税連 税理士用電子証明書(第四世代) 👤                                                                                                 |  |  |
| 戻3                                                                                                    | 申請 戻る                                                                                                    |  |  |
| Windows セキュリティ     ×       スマート カード        電話委号 (PIN) を入力してください。        PIN        運転についてはここをクリックしてください。 |                                                                                                    |  |  |

## ⑤-4 送信したデータに対する受付結果が表示されます。(資料はイメージです)

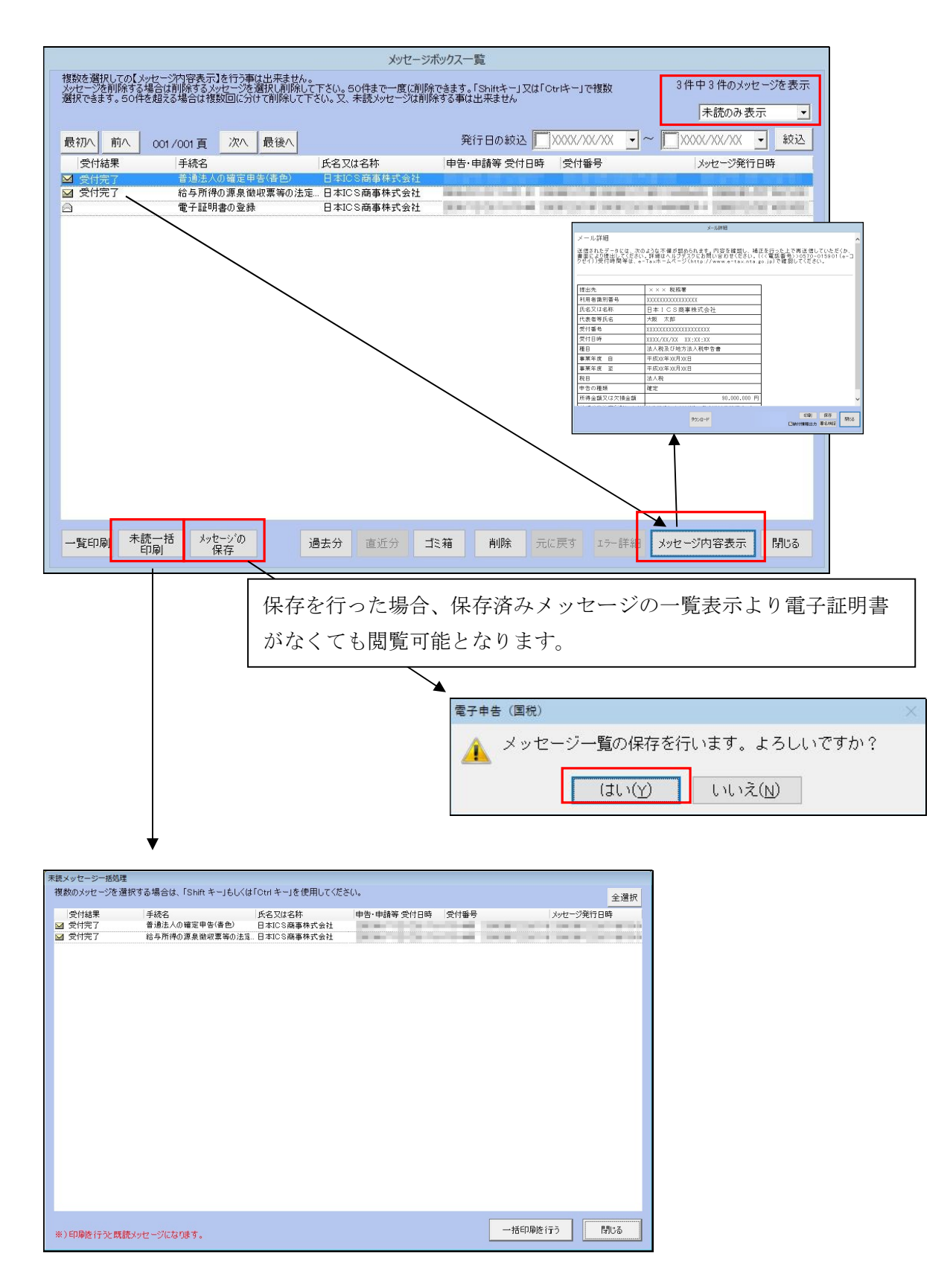

# 【印刷処理】 『電子申告完了報告書』が印刷可能です。

| ファイル(F) 表示(V) ヘルプ(H)  |                                                                 |               |
|-----------------------|-----------------------------------------------------------------|---------------|
| メインメニュー               | [0001] 日本 太郎                                                    |               |
| 基本処理                  | 申告・申請等作成済み一覧及び状態<br>各税目の申告・申請書等の作成状態及び結果を表示しています。「一覧表示のタイトル部分を  | マウスでクリックする事で並 |
| 新規作成<br>(作成·確認·署名·送信) |                                                                 |               |
| メッセージボックス<br>一覧画面     | 申告データ作成一覧及び状態                                                   |               |
| 保存済み                  | 各税目         手続名称           申告所得税         所得税及び復興特別所得税申告 _令和4_確定 |               |
| 還付金処理状況確認             |                                                                 |               |
| 特殊処理                  |                                                                 |               |
| 一括署名処理                |                                                                 |               |
| 一括送信処理                |                                                                 |               |
| 申告データ表示設定             |                                                                 |               |
| 印刷処理                  |                                                                 |               |
| 申告・申請データ削除            |                                                                 |               |
| オプション<br>(データ切り出し等)   |                                                                 |               |
| 開始届 新規/変更             |                                                                 |               |

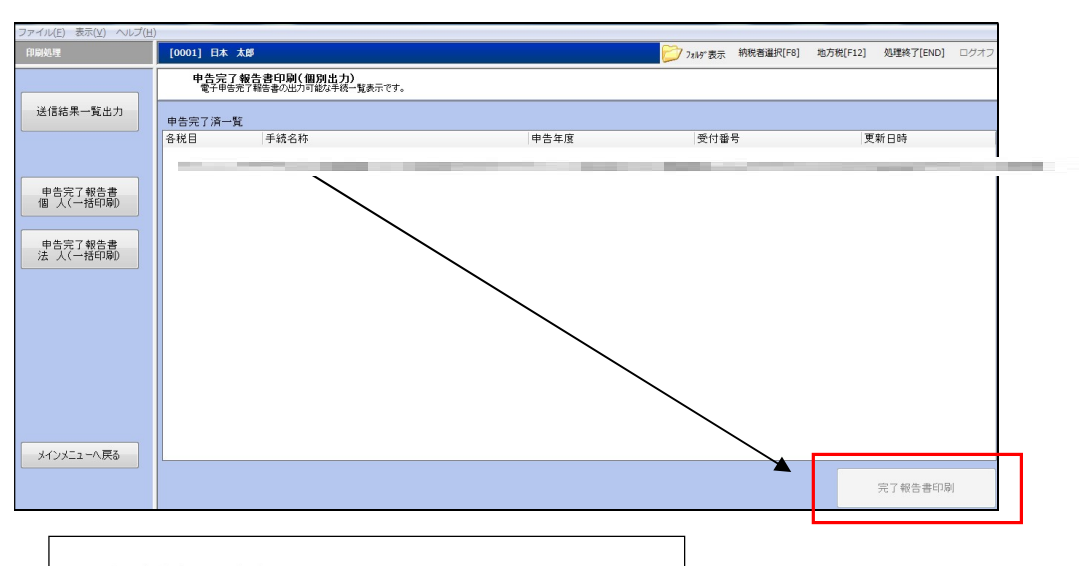

| 電子甲告完了             | 報告書                                                                                                    |                                                                                                    |                |
|--------------------|----------------------------------------------------------------------------------------------------|----------------------------------------------------------------------------------------------------|----------------|
| Contraction of the | <u>上御中</u>                                                                                                    |                                                                                                    |                |
| 下記の電子申告を完了し        | ましたので、報告いたします。                                                                                                    |                                                                                                    | l J            |
|                    |                                                                                                    |                                                                                                    | 平成 XX年 XX月 XX日 |
|                    |                                                                                                    |                                                                                                    | 日本ICS会計事務所     |
| 納税者の情報             |                                                                                                    |                                                                                                    |                |
| (フリガナ)             |                                                                                                    | 24                                                                                                    |                |
| 法人名                | the second second second second second second second second second second second second second second second se                                                                                                    | 100                                                                                                    |                |
| 提出先税務署             | [00111] XIF                                                                                                    |                                                                                                    |                |
| 76 × 44            | Long and the second                                                                                                    | n/n/401/10                                                                                                    | nt.            |
| (電話番号)             |                                                                                                    |                                                                                                    | Per            |
| 利用者識別番号            | 2873151702200613                                                                                                    |                                                                                                    |                |
| (フリガナ)             | トウキョウ タロウ                                                                                                    |                                                                                                    |                |
| 代表者氏名              | 東京 太郎                                                                                                    |                                                                                                    |                |
| 代表者住所              | 新宿区西新宿1-24-1                                                                                                    |                                                                                                    |                |
| ( 電話番号 )           |                                                                                                    | 03 - 5909 - 3839                                                                                                    |                |
| 経理責任者              | 経理 太朗                                                                                                    |                                                                                                    |                |
| 国時広からの高度通          | and the second second |                                                                                                    |                |
| 国代けからの受信通          | 10144                                                                                                    |                                                                                                    |                |
| (                  | 000超發展                                                                                                    |                                                                                                    |                |
| 利用者證別番号            |                                                                                                    |                                                                                                    |                |
| 氏名又は名称             |                                                                                                    | and the second second se |                |
| 代表者等氏名             | 日本 太朗                                                                                                    |                                                                                                    |                |
|                    | $\sim$                                                                                                    |                                                                                                    |                |